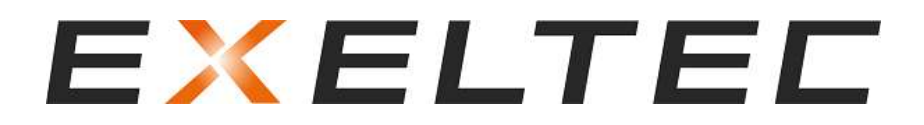

## NOTICE TECHNIQUE

## EXELREG DESTRAT2

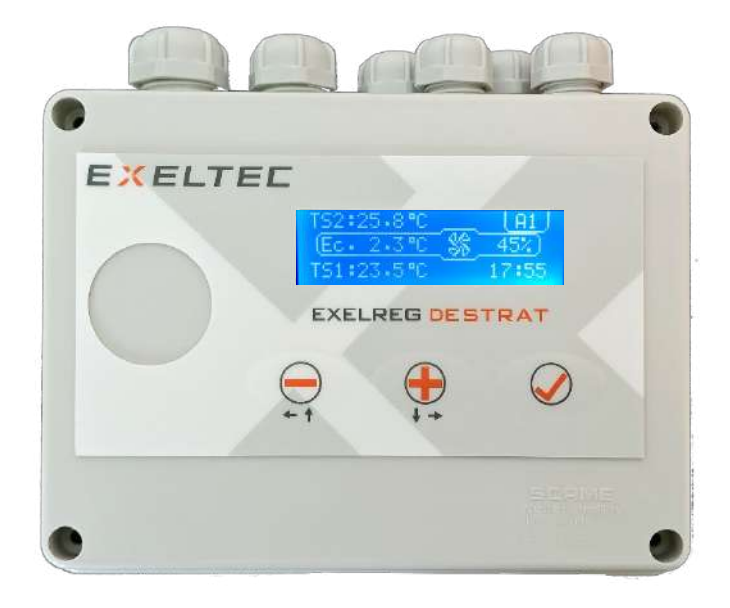

Avant toute utilisation du régulateur, lire attentivement la notice. Les travaux électriques doivent être réalisés par un professionnel.

## Sommaire

| 1-  | Présentation                                                                                          | 3  |
|-----|----------------------------------------------------------------------------------------------------|----|
| 2-  | Écran d'accueil et clavier                                                                            | 4  |
| 3-  | Menu principal                                                                                        | 5  |
| 4-  | Modes de fonctionnement (Sous-menu CHOIX MODE)                                                        | 6  |
| 5-  | Programmation horaire (Sous-menu PROG. HORAIRE)                                                       | 9  |
| 5   | i.1- Programmation journalière                                                                        | 10 |
| 5   | 5.2- Duplication d'un programme horaire                                                               | 11 |
| 6-  | Modification des paramètres de fonctionnement (Sous-menu PARAMETRAGE)                                 | 12 |
| 7-  | Réglage de la date et de l'heure (Sous-menu HORAIRE)                                                  | 15 |
| 8-  | Identification du régulateur (Sous-menu INFO.CARTE)                                                   | 16 |
| 9-  | Arrêt du régulateur (Sous-menu ON/OFF)                                                                | 16 |
| 10- | Schémas électriques                                                                                   | 17 |
| 1   | .0.1 – Pilotage de 1 destratificateur DBFITRONIC                                                      | 17 |
| 1   | .0.2 – Pilotage de 2 à 6 destratificateur DBFITRONIC                                                  | 18 |
| 1   | .0.3 – Pilotage de 1 à 8 destratificateurs DAP11200 en mode ON/OFF (sans REGREPART)                   | 19 |
| 1   | .0.4 – Pilotage de 9 à 36 destratificateurs DAP11200 en mode ON/OFF (avec REGREPART)                  | 20 |
| 1   | .0.5 – Pilotage destratificateurs 1 à 28 DAP11200 en mode modulant (nombre selon taille et variateur) | 21 |
| 1   | .0.6 – Pilotage de 1 à 4 destratificateur CEC4F en mode ON/OFF (selon taille, sans REGREPART)         | 22 |
| 1   | .0.7 – Pilotage de 2 à 6 destratificateur CEC4F en mode ON/OFF (tous modèles, avec REGREPART)         | 23 |
| 1   | .0.8 – Pilotage destratificateur CEC4F en mode modulant (nombre selon taille et variateur)            | 24 |
| 1   | .0.9 – Pilotage de 1 à 2 destratificateur DBF7500/10000                                               | 25 |
| 1   | .0.10 – Pilotage de 3 à 6 destratificateur DBF7500/10000                                              | 26 |
| 11- | Raccordement de la sonde avec le câble OP-CSASR6                                                      | 27 |
| 12- | Supervision depuis une GTC (Sous-menu MODBUS)                                                         | 28 |
| 13- | Documentations destratificateurs                                                                      | 29 |

## 1- Présentation

Les différents systèmes de chauffage convectifs créent naturellement un phénomène de stratification qui génère des écarts de température significatifs entre ces 2 zones.

Le régulateur EXELREGDESTRAT permet de piloter les destratificateurs **en fonction de l'écart de température entre la zone sous toiture (plafond) et la zone d'occupation (sol)**.

Les destratificateurs EXELTEC permettent de **capter cette chaleur stagnante sous toiture et de la diffuser au niveau du sol**, réalisant ainsi d'importantes **économies d'énergie** sur l'installation de chauffage. Le régulateur EXELREGDESTRAT permet un **pilotage optimisé et personnalisable des destratificateurs EXELTEC**.

Couplé à notre modèle **DBF I TRONIC disposant d'un inverter intégré**, le régulateur permet d'ajuster automatiquement la vitesse de fonctionnement de l'appareil selon la différence de température observée entre le sol et le plafond, permettant ainsi une réduction de la consommation électrique de l'appareil, et une réduction significative du niveau sonore.

- > 4 modes de fonctionnement :
- Automatique modulant : pour une gestion automatique du destratificateur DBF I TRONIC
- Automatique ON/OFF : pour une gestion automatique des destratificateurs CEC4F (\*), DAP11200 (\*) et DBF7500/1000
- Manuel Modulant : pour forcer le fonctionnement à la vitesse de votre choix
- Manuel ON/OFF : pour forcer le fonctionnement des destratificateurs

> Programmation horaire : en mode Automatique, permet de définir 3 plages horaires, pour chaque jour de la semaine, durant lesquelles le fonctionnement des destratificateurs est autorisé.

> Personnalisation des plages de températures autorisées : en mode automatique, permet de définir les conditions de températures dans lesquelles le destratificateur est autorisé à fonctionner :

- Température sol mini
- Température sol maxi
- Température plafond mini
- Température plafond maxi

> Personnalisation de la bande proportionnelle BP : en mode automatique modulant, ce paramètre permet de définir l'écart de température entre le sol et le plafond qui génère la vitesse maximale. Si l'écart de température est inférieur, la vitesse est automatiquement modulée au prorata de la BP.

> Personnalisation de la plage de modulation : en mode automatique modulant, ces paramètres permettent de définir une vitesse de fonctionnement mini et maxi

> Correction individuelle lecture de sonde : permet d'ajuster la lecture de température en cas de besoin.

- > Alimentation électrique 230V Phase-neutre : ne nécessite pas de transformateur particulier.
- > Affichage LCD graphique rétro-éclairé.
- > Dimensions : 160 mm x 120mm x 75mm (largeur x hauteur x profondeur)
- > Entraxe de fixation : 114 mm x 74mm (gabarit au dos du coffret)

(\*) Pour un fonctionnement modulant, des accessoires spécifiques sont nécessaires, nous consulter.

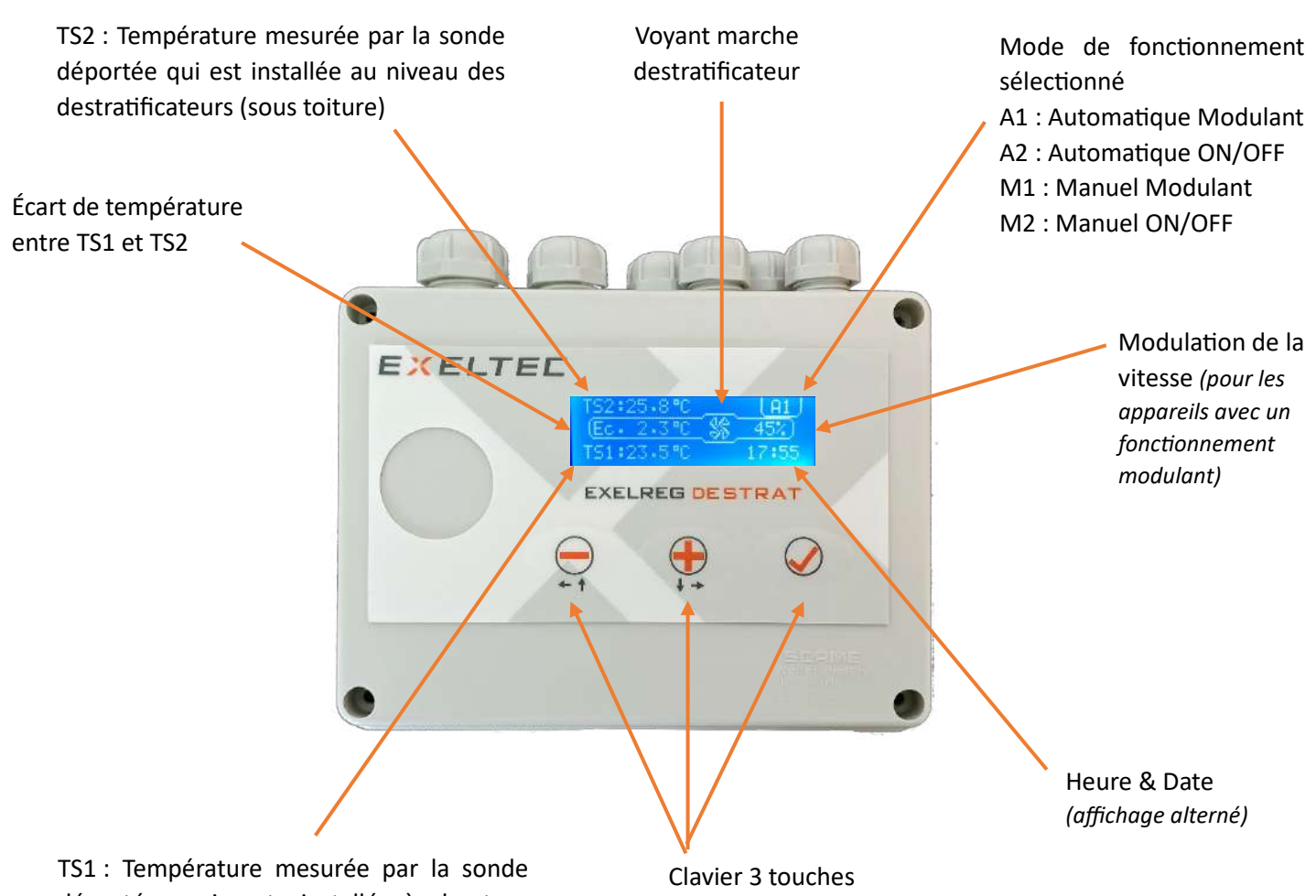

déportée qui est installé à hauteur d'Homme)

(+) / (-) pour naviguer dans les différents menus ou modifier le paramètre en cours de sélection

(✓) pour accéder au sous-menu sélectionné ou valider le paramètre sélectionné

## 3- Menu principal

- Pour accéder au menu principal, appuyer sur la touche (✓)
- Puis sélectionner le sous-menu à visiter avec les touches (+) / (-)

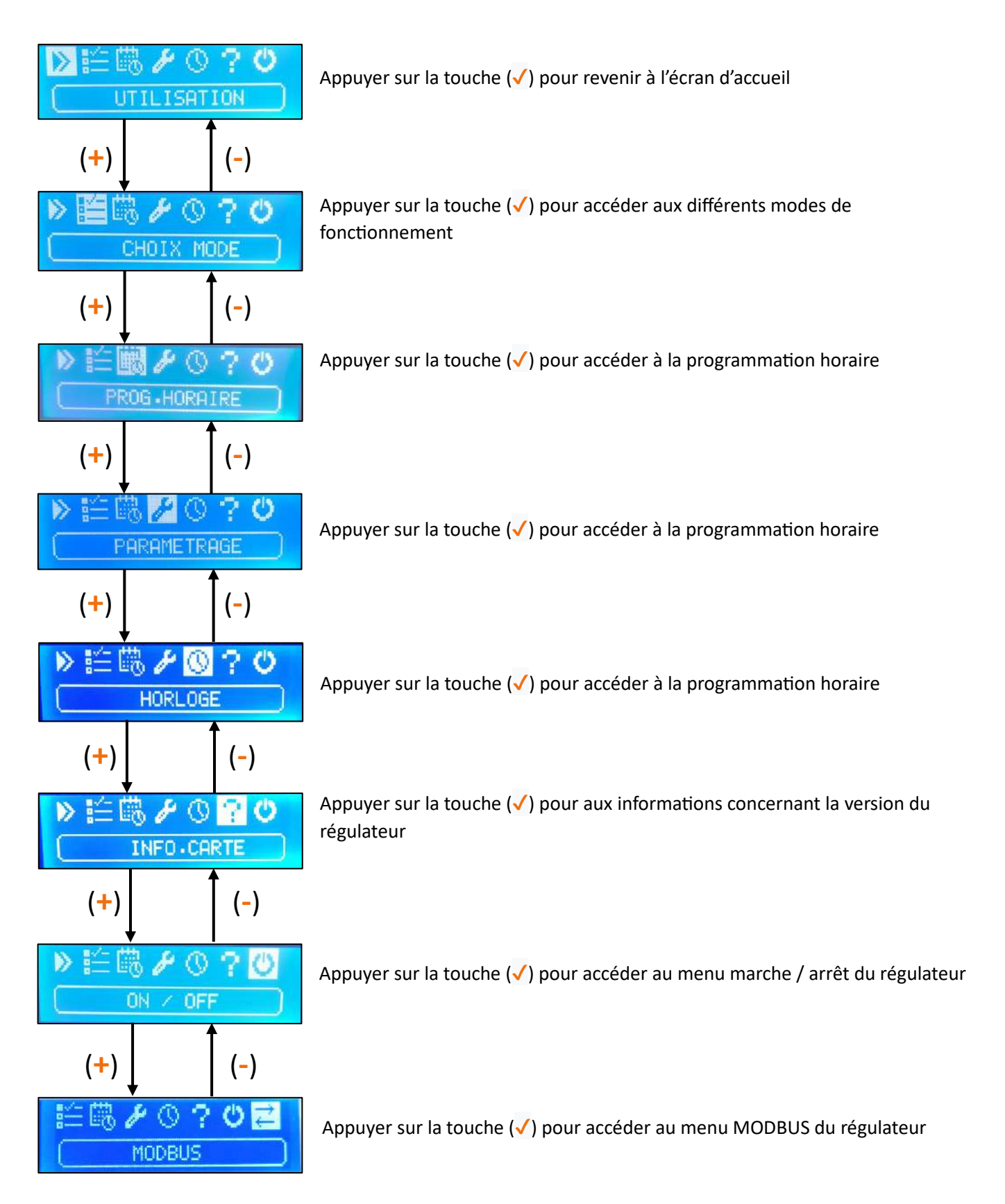

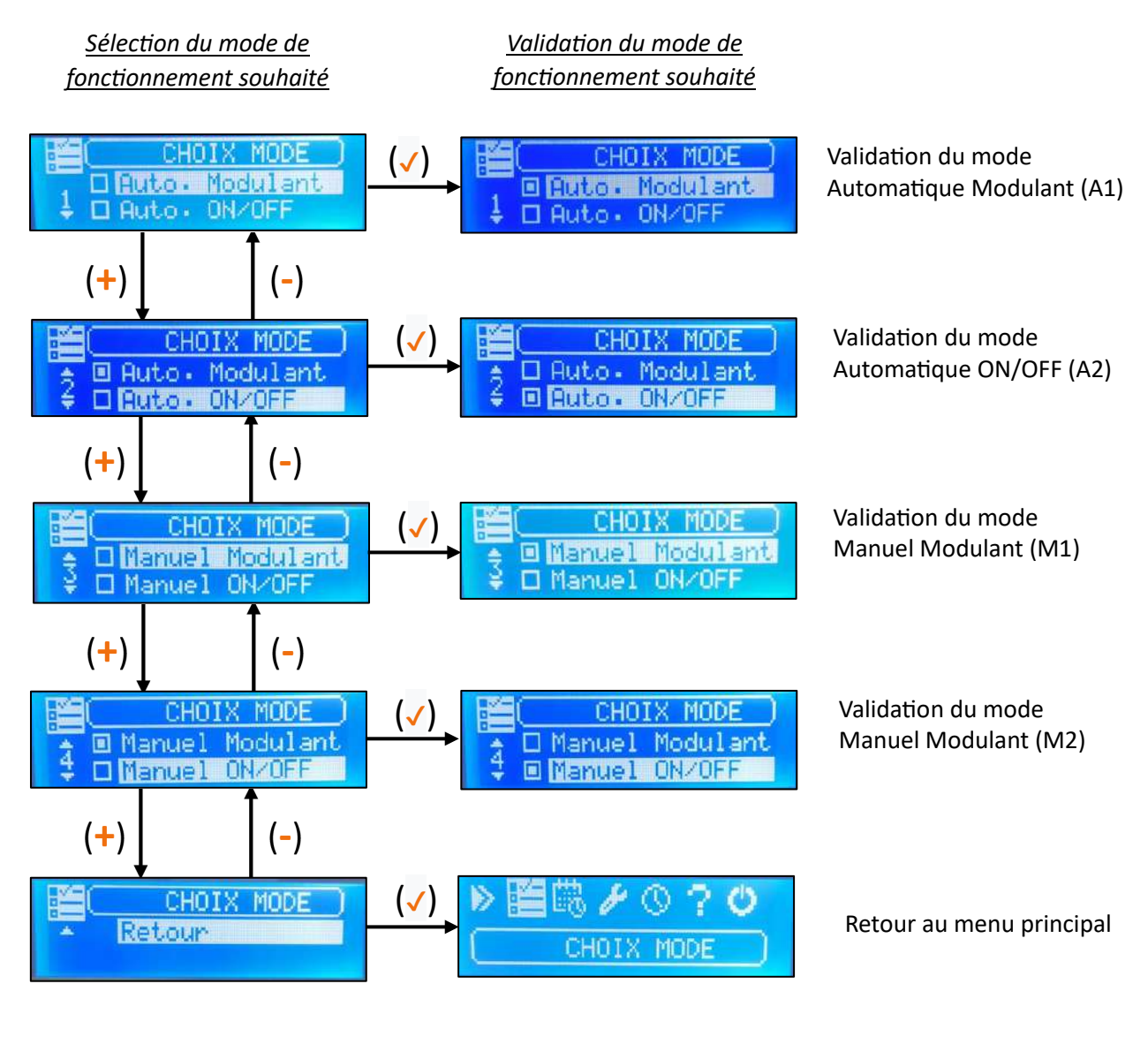

Le carré rempli indique le mode de fonctionnement enregistré

|     | CHOIX MODE          |  |
|-----|---------------------|--|
| 30  | 🛛 Auto - Modulant 🖌 |  |
| ≑ l | Auto: ON/OFF        |  |

Le texte en surbrillance indique votre positionnement dans le sous menu

Le protocole de fonctionnement correspondant à chaque mode est détaillé dans un chapitre dédié.

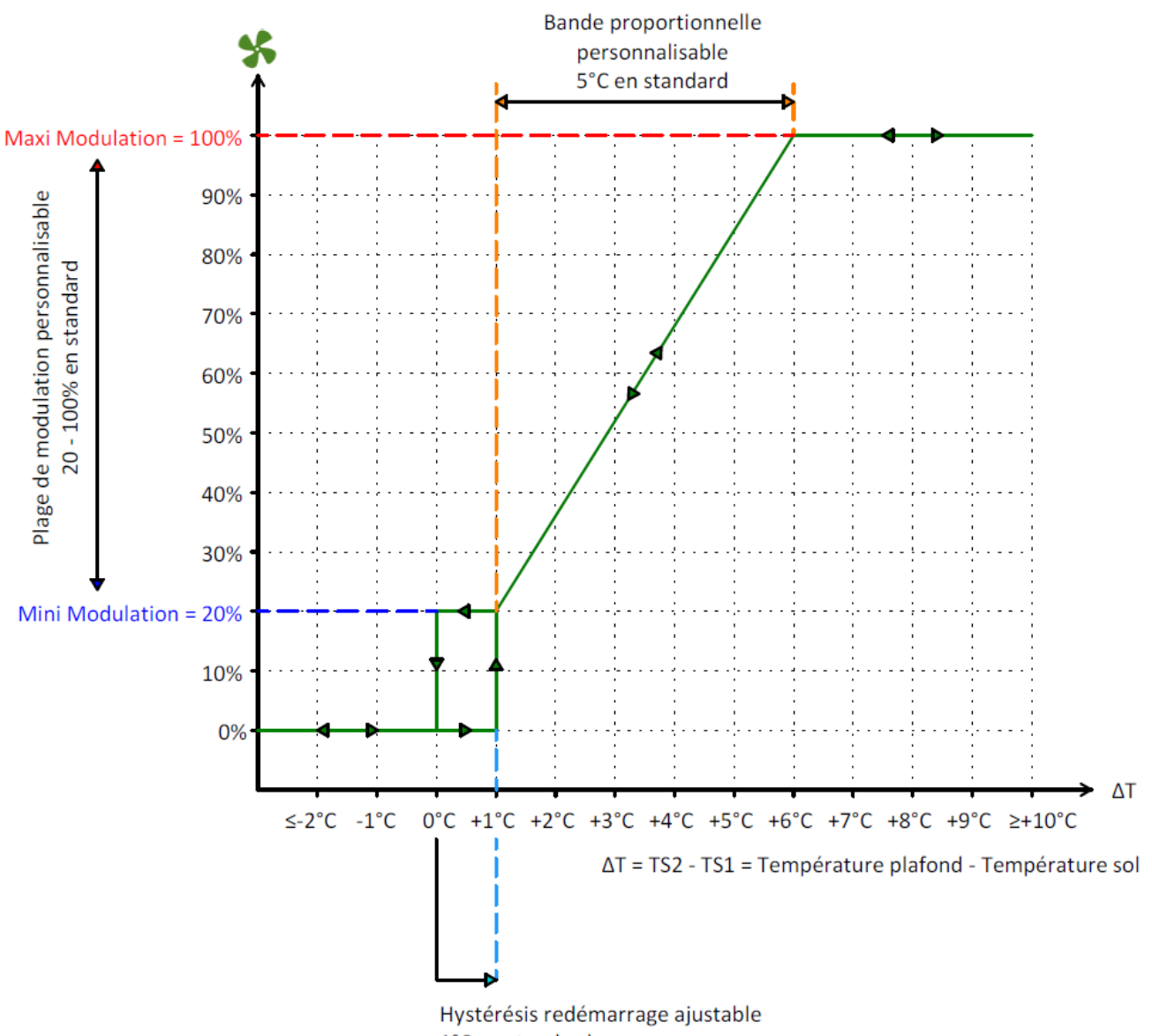

1°C en standard

## Prérequis :

- La température mesurée au niveau du sol (TS1, sonde déportée installée à hauteur d'Homme) doit être comprise entre la valeur mini et la valeur maxi (ajustables dans le sous-menu PARAMETRAGE)
- La température au niveau du plafond (TS2, sonde déportée installée à hauteur des destratificateurs) doit être comprise entre la valeur mini et la valeur maxi (ajustables dans le sous-menu PARAMETRAGE)
- Une plage horaire doit être active

Ces 3 conditions doivent être réunies, sinon le destratificateur s'arrête.

## Destratificateurs compatibles avec ce mode :

- DBF I TRONIC
- Pour les modèles CEC4F et DAP11200, nous consulter

#### Mode Automatique ON/OFF

Le principe est identique au Mode Automatique Modulant, mais la modulation de vitesse est remplacée par un fonctionnement tout ou rien du destratificateur.

#### Prérequis :

- La température mesurée au niveau du sol (TS1, sonde déportée installée à hauteur d'Homme) doit être comprise entre la valeur mini et la valeur maxi (ajustables dans le sous-menu PARAMETRAGE)
- La température au niveau du plafond (TS2, sonde déportée installée à hauteur d'Homme) doit être comprise entre la valeur mini et la valeur maxi (ajustables dans le sous-menu PARAMETRAGE)
- Une plage horaire doit être active

#### Destratificateurs compatibles avec ce mode :

- CEC4F
- HCF10000
- DAP11200
- DBF7500 / DBF10000

#### **Mode Manuel Modulant**

Le destratificateur fonctionne 24/24h et 7/7jours à la valeur ajustée sur le paramètre Manuel Modulation (ajustable dans le sous-menu PARAMETRAGE)

Les températures mini/maxi sol/plafond ne sont pas prises en compte.

La programmation horaire n'est pas prise en compte.

#### Destratificateurs compatibles avec ce mode :

- DBF I TRONIC
- Pour les modèles CEC4F et DAP11200, nous consulter

#### Mode Manuel ON/OFF

Le destratificateur fonctionne 24/24h et 7/7jours à sa vitesse nominale (non réglable)

Les températures mini/maxi sol/plafond ne sont pas prises en compte.

La programmation horaire n'est pas prise en compte.

#### Destratificateurs compatibles avec ce mode :

- CEC4F
- HCF10000
- DAP11200
- DBF7500 / DBF10000

# Saisir Mot Passe

Le mot de passe permettant d'accéder au sous-menu est 3-4-5-6.

Pour entrer le mot de passe, procéder comme suit :

- Appuyer 3 fois sur (+)
- Appuyer sur  $(\checkmark)$
- Appuyer 4 fois sur (+)
- Appuyer sur  $(\checkmark)$
- Appuyer 5 fois sur (+)
- Appuyer sur (🗸 )
- Appuyer 6 fois sur (+)
- Appuyer sur ( </

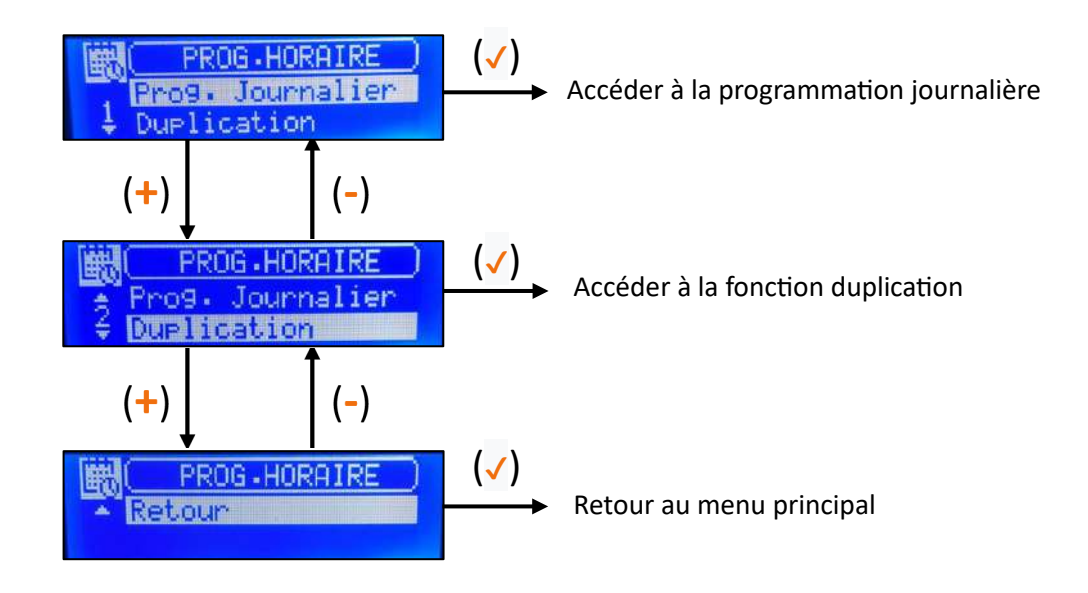

## 5.1- Programmation journalière

La programmation horaire permet de définir les plages horaires durant lesquelles les destratificateurs sont autorisés à fonctionner en mode Automatique Modulant (A1) et Automatique ON/OFF (A2).

Le fonctionnement des destratificateurs restent soumis aux mesures de températures (voir protocole de fonctionnement détaillé dans le chapitre dédié).

En mode Manuel Modulant (M1) et Manuel ON/OFF (M2), les plages horaires n'ont pas d'effet : les destratificateurs fonctionnent en permanence (et sans condition de température)

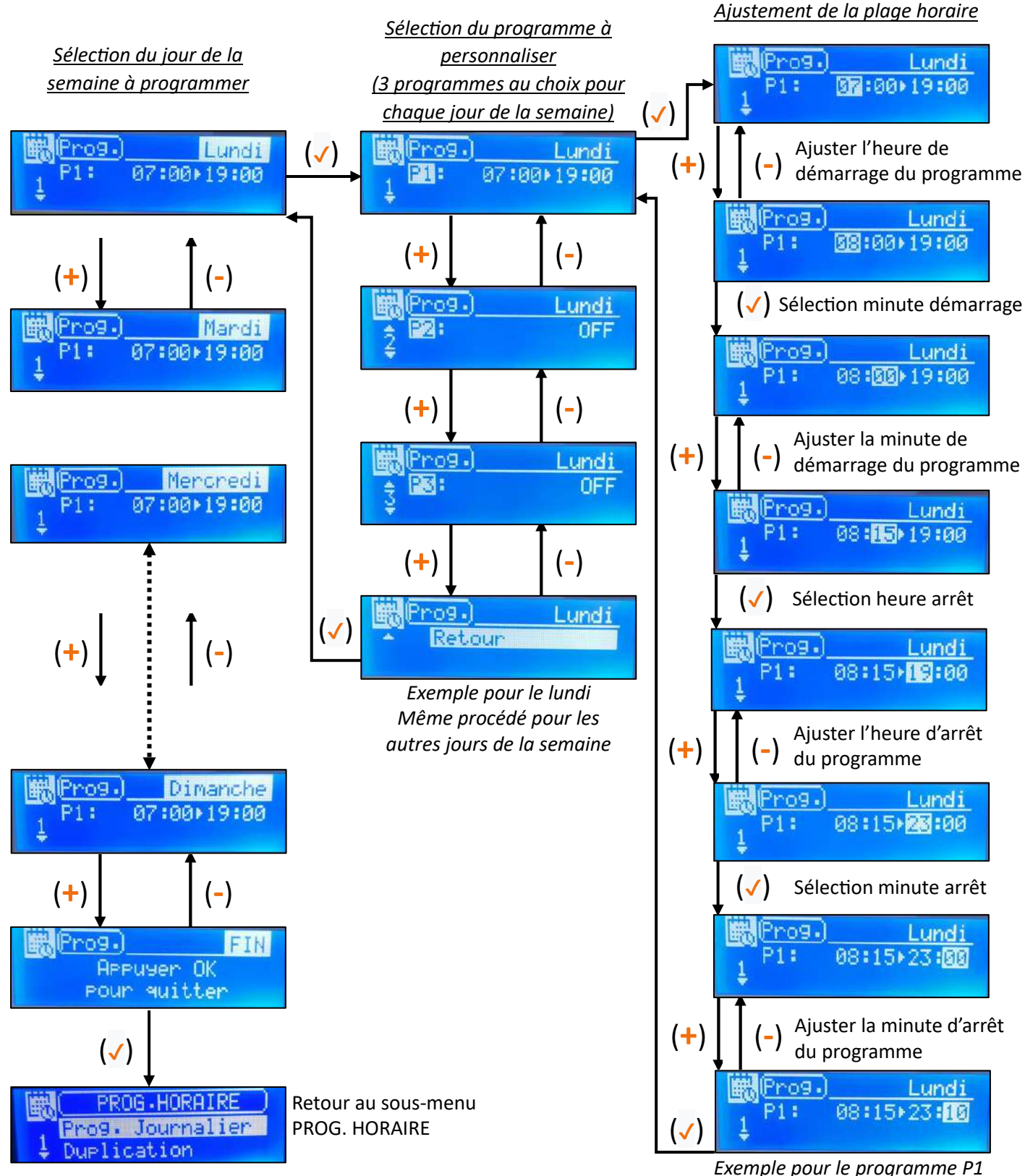

Même procédé pour les autres programmes (P2 – P3)

La fonction Duplication permet de copier les programmes effectués sur un jour de la semaine et les appliquer à un ou plusieurs autres jours de la semaine.

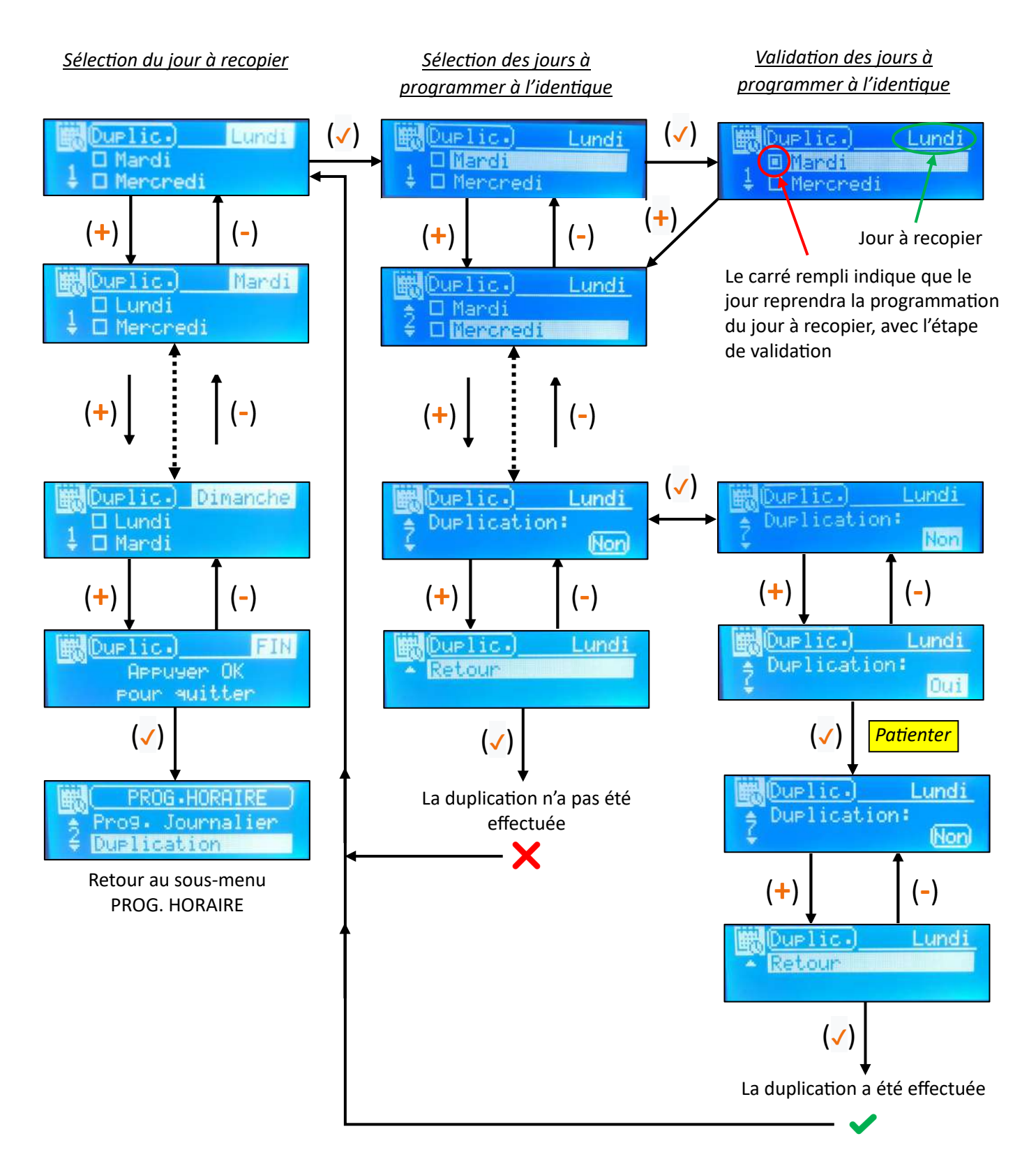

# 6- Modification des paramètres de fonctionnement (Sous-menu PARAMETRAGE)

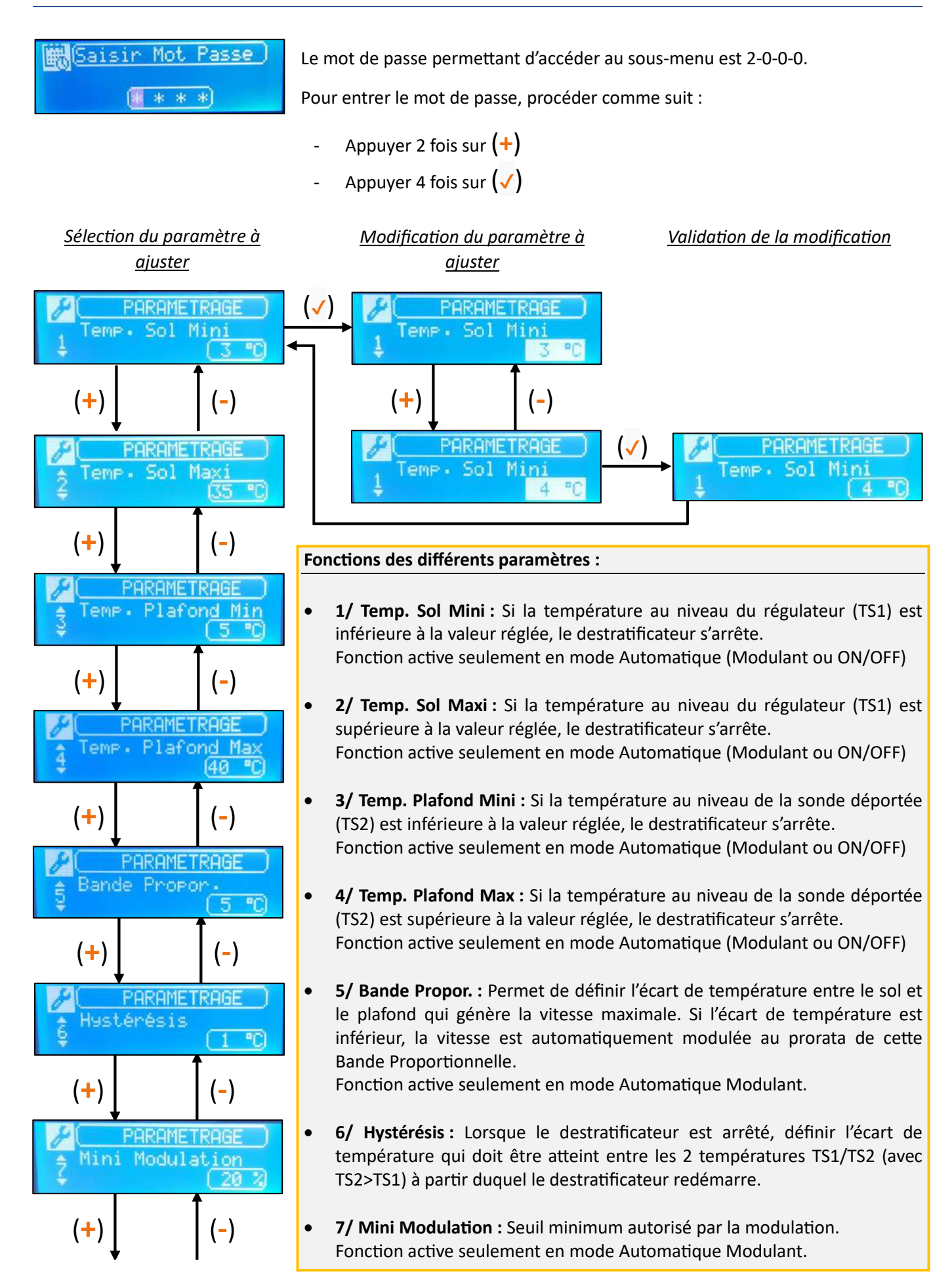

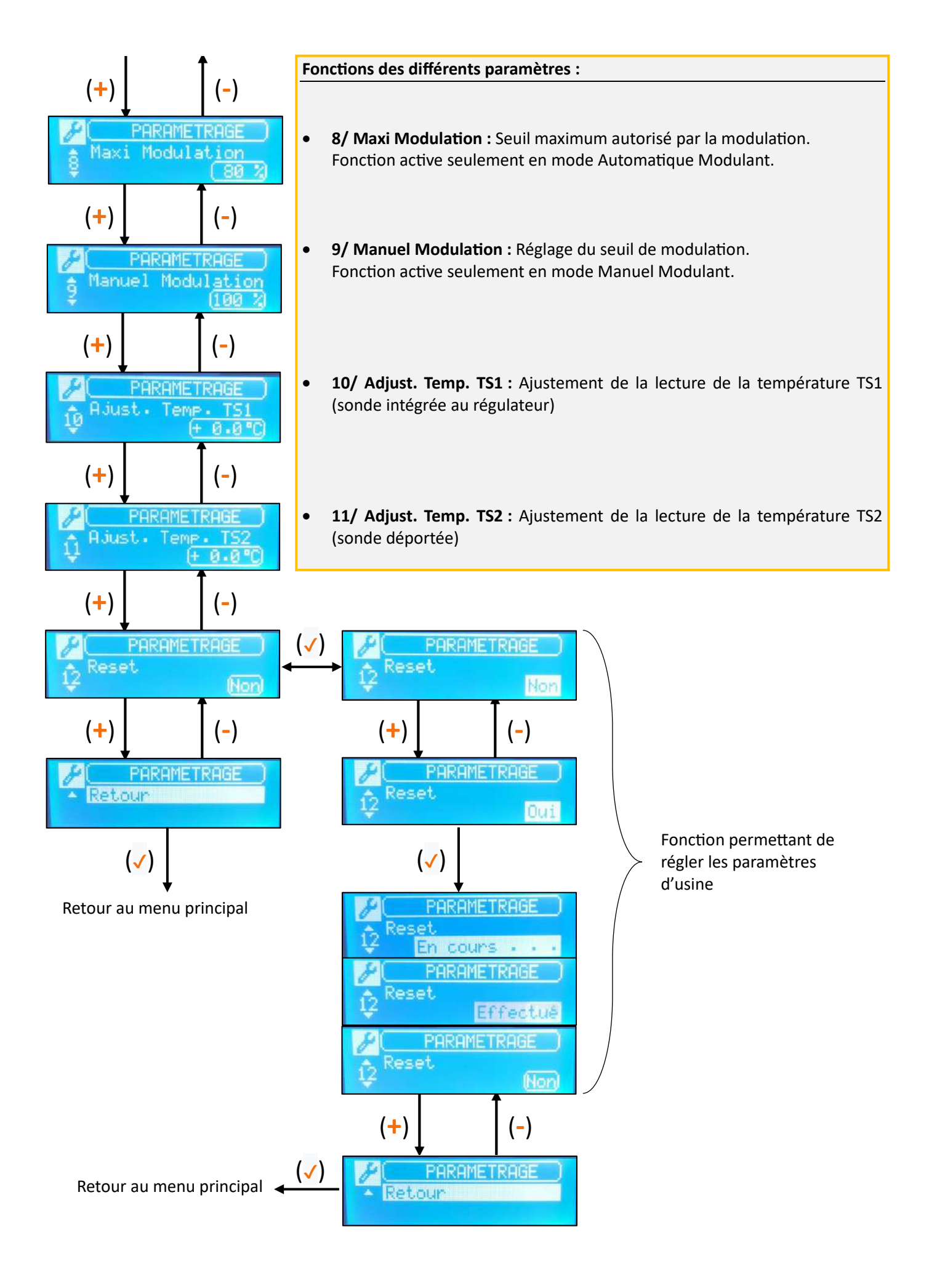

## Réglages usine / autorisés pour chaque paramètre

| N° | Paramètre          | Réglage<br>usine | Réglage<br>mini | Réglage<br>maxi | Précision<br>réglage | Règle à respecter                       |  |
|----|--------------------|------------------|-----------------|-----------------|----------------------|-----------------------------------------|--|
| 1  | Temp. Sol Mini     | 3 °C             | 0 °C            | 40 °C           | 1 °C                 | Temp. Sol Mini < Temp. Sol Maxi         |  |
| 2  | Temp. Sol Maxi     | 35 °C            | 0 °C            | 40 °C           | 1 °C                 | Temp. Sol Mini < Temp. Sol Maxi         |  |
| 3  | Temp. Plafond Mini | 5 °C             | 0 °C            | 40 °C           | 1 °C                 | Temp. Plafond Mini < Temp. Plafond Maxi |  |
| 4  | Temp. Plafond Max  | 40 °C            | 0 °C            | 40 °C           | 1 °C                 | Temp. Plafond Mini < Temp. Plafond Maxi |  |
| 5  | Bande Propor       | 5 °C             | 0 °C            | 40 °C           | 1 °C                 |                                         |  |
| 6  | Hystérésis         | 1 °C             | 0 °C            | 40 °C           | 1 °C                 |                                         |  |
| 7  | Mini Modulation    | 20 %             | 0 %             | 100 %           | 1 %                  | Mini Modulation < Maxi Modulation       |  |
| 8  | Maxi Modulation    | 100 %            | 0 %             | 100 %           | 1 %                  | Mini Modulation < Maxi Modulation       |  |
| 9  | Manuel Modulation  | 100 %            | 0 %             | 100 %           | 1 %                  |                                         |  |
| 10 | Adjust. Temp. TS1  | +0.0 °C          | -5.0 °C         | +5.0 °C         | 0.5 °C               |                                         |  |
| 11 | Adjust. Temp. TS2  | +0.0 °C          | -5.0 °C         | +5.0 °C         | 0.5 °C               |                                         |  |

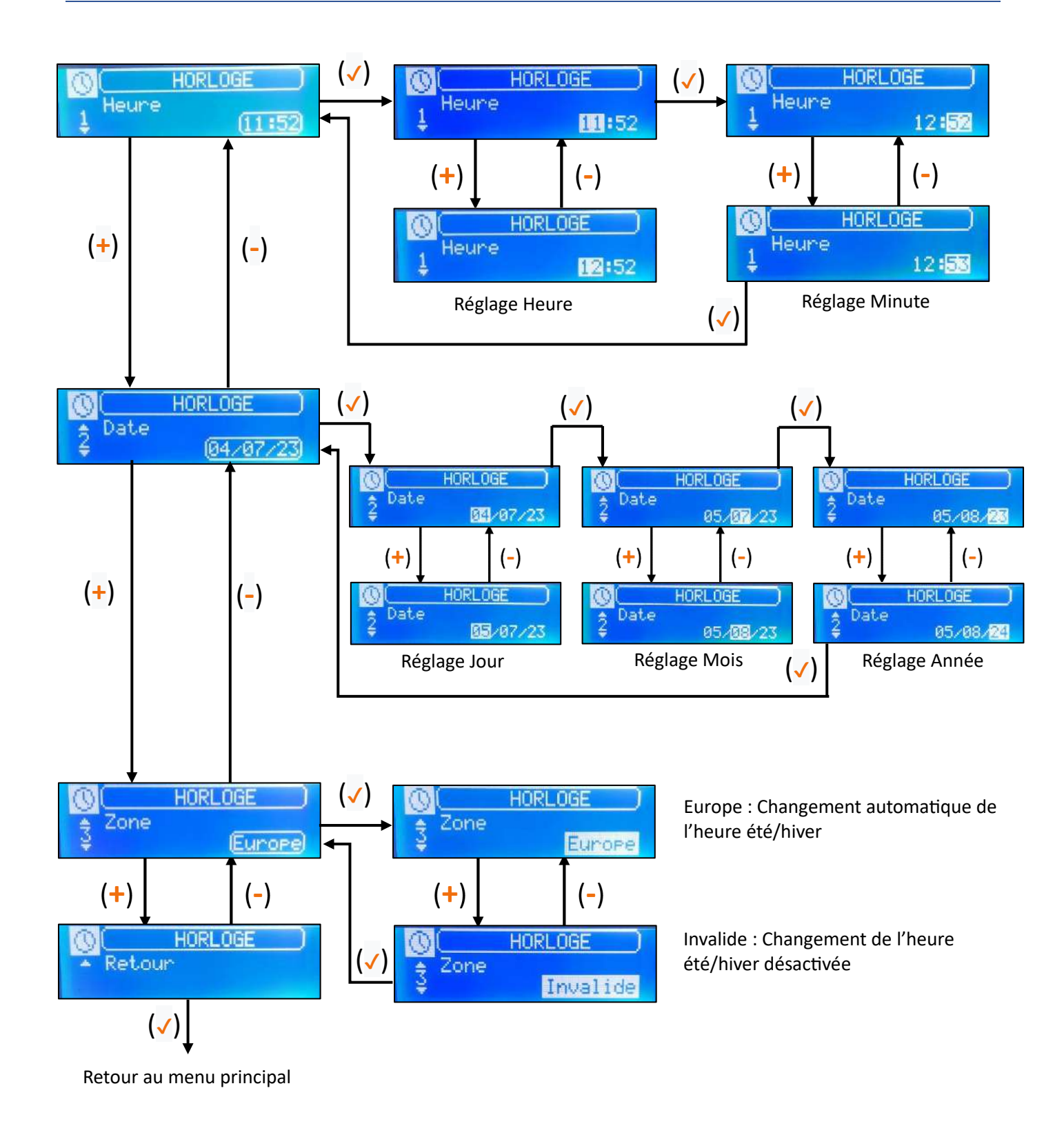

Notice technique EXELREG DESTRAT2 Iss 1.0 Oct 2024

Afin de permettre une traçabilité des régulateurs et un suivi des différentes générations, plusieurs informations sont répertoriées dans ce sous-menu.

Ces informations peuvent être utiles dans le cadre de vos demandes SAV.

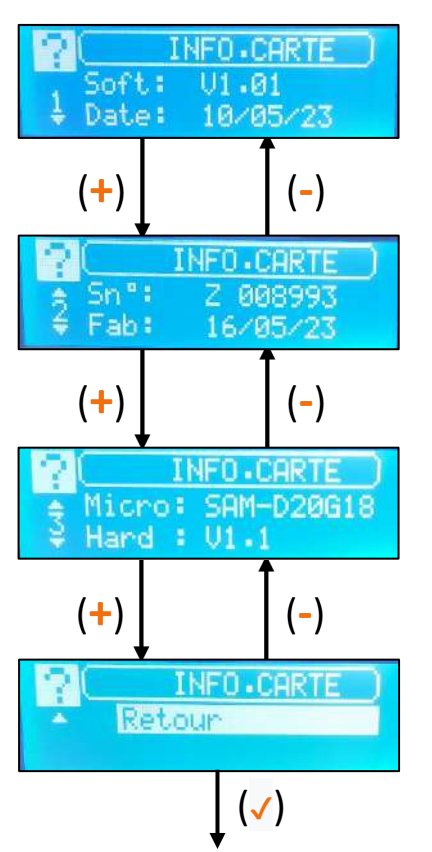

Retour au menu principal

## 9- Arrêt du régulateur (Sous-menu ON/OFF)

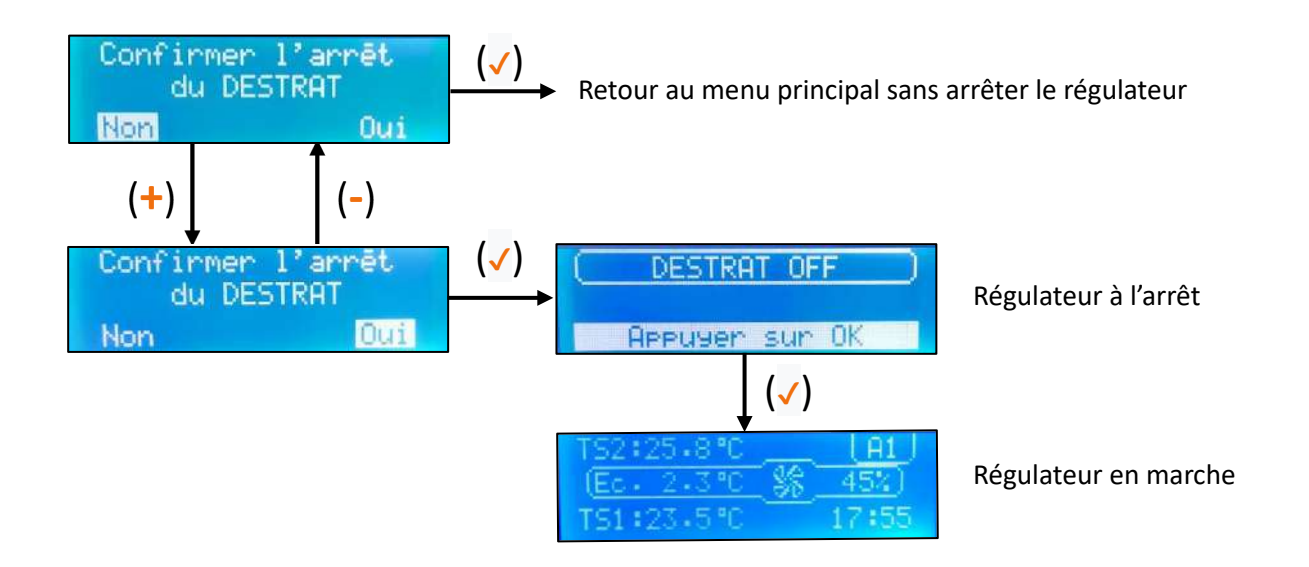

## 10- Schémas électriques

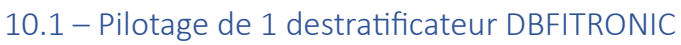

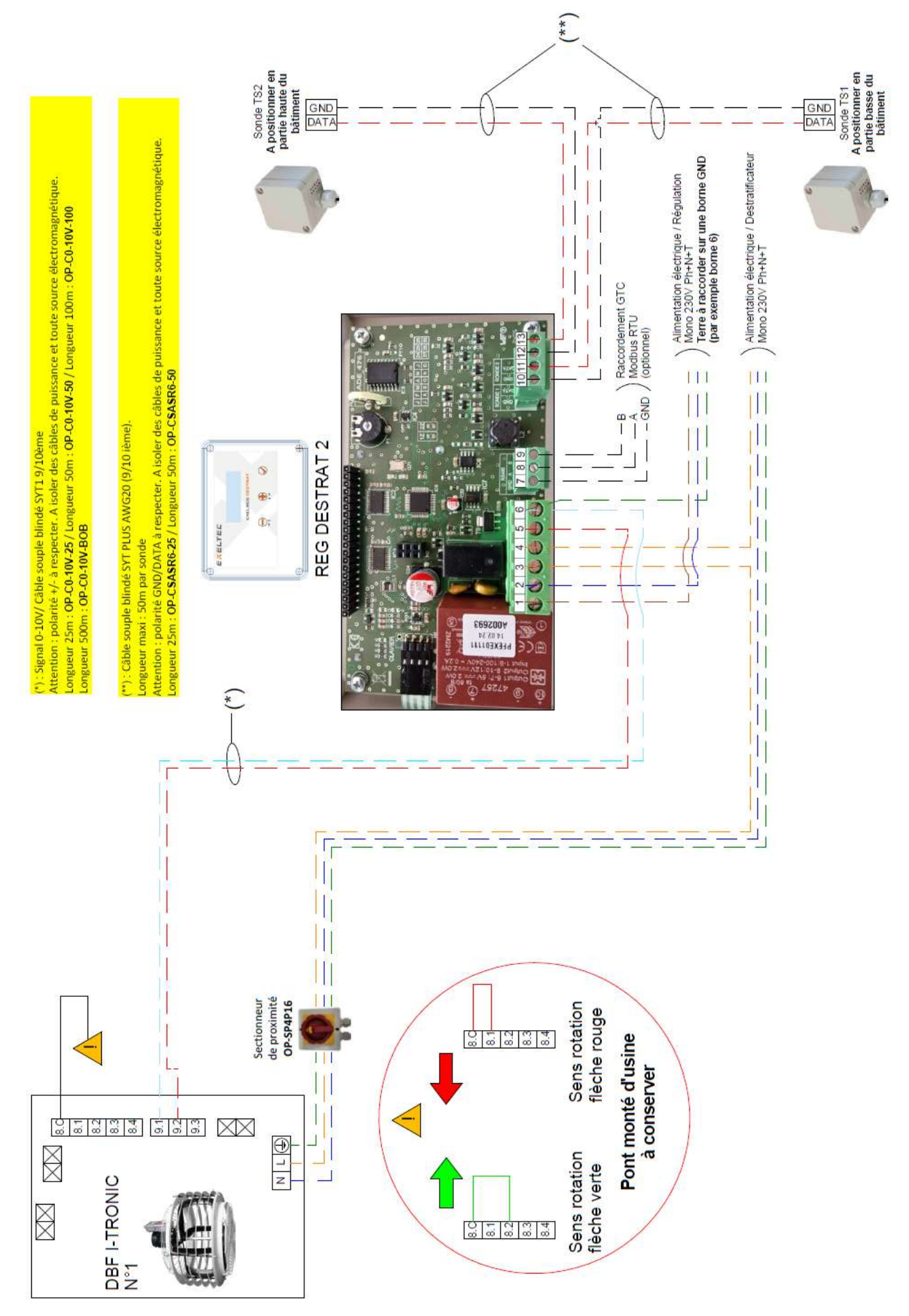

## 10.2 – Pilotage de 2 à 6 destratificateur DBFITRONIC

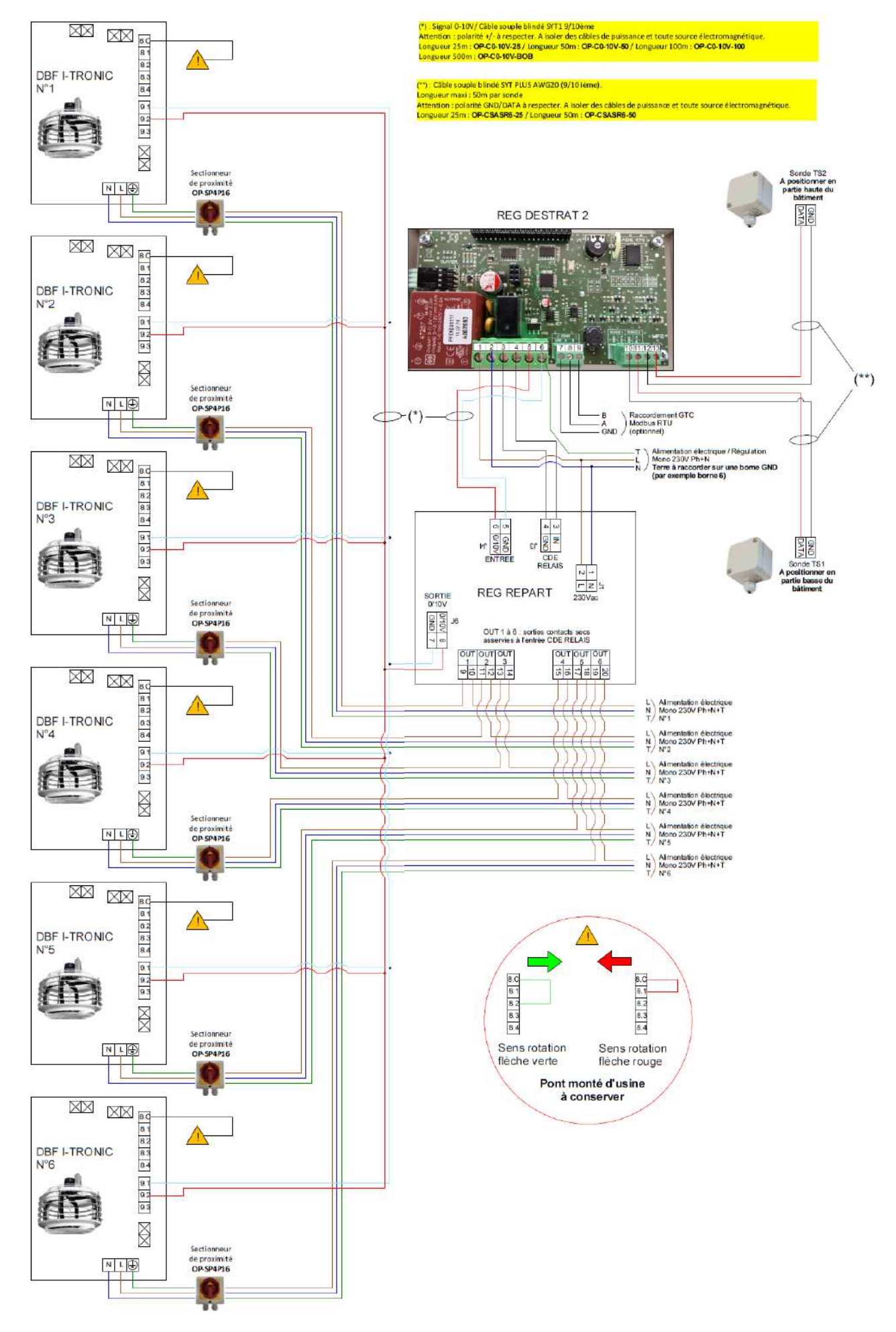

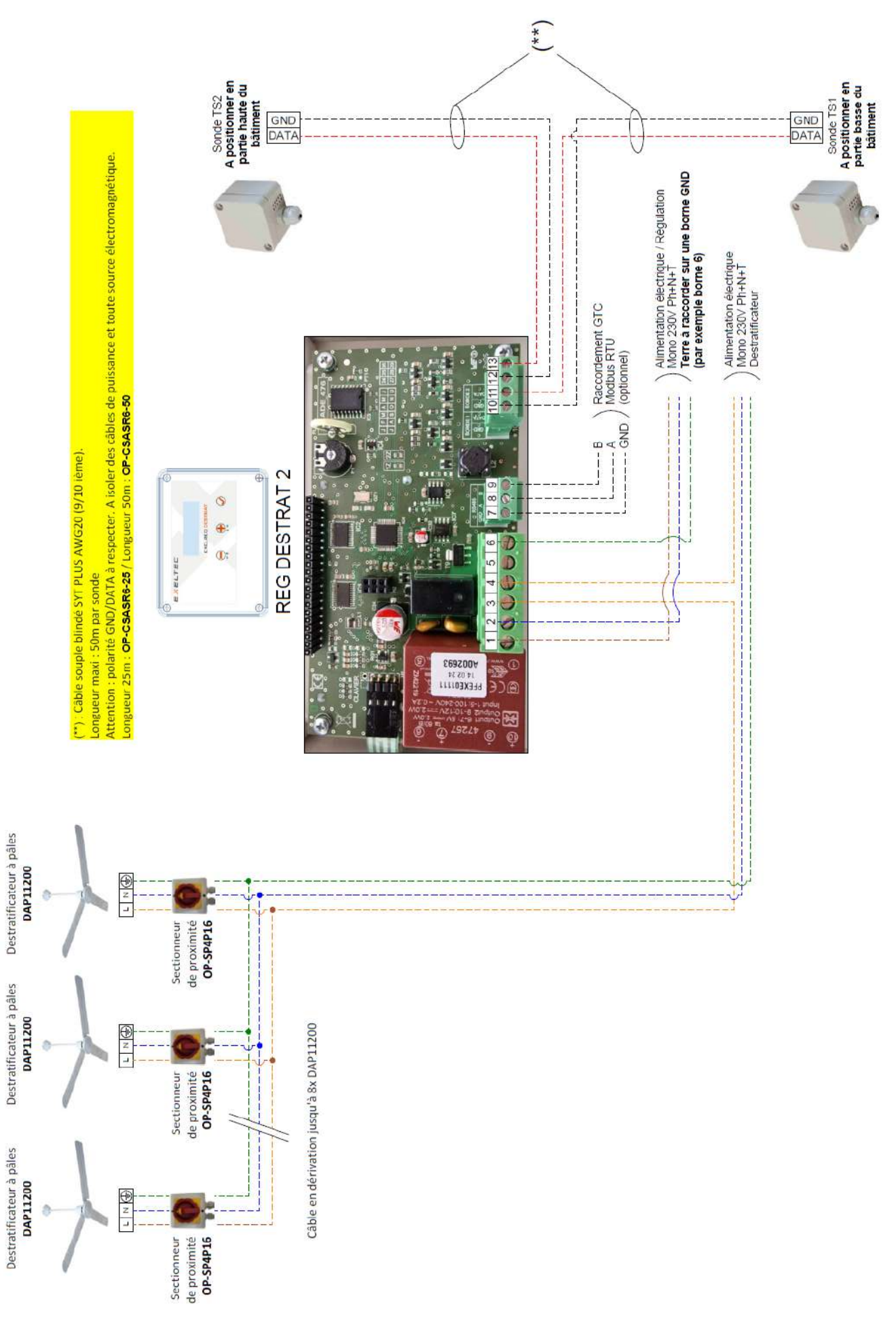

## 10.4 – Pilotage de 9 à 36 destratificateurs DAP11200 en mode ON/OFF (avec REGREPART)

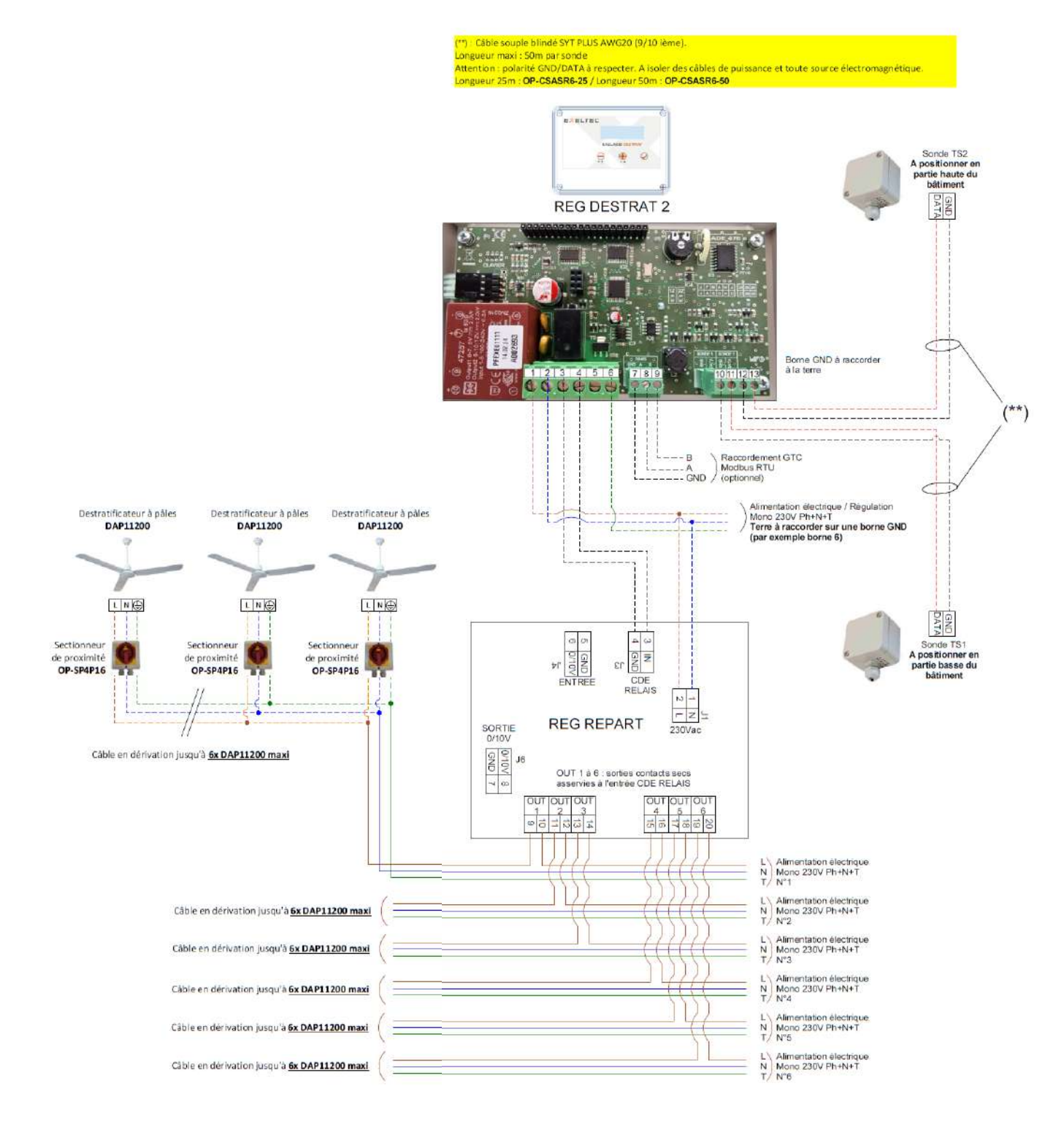

# 10.5 – Pilotage destratificateurs 1 à 28 DAP11200 en mode modulant (nombre selon taille et variateur)

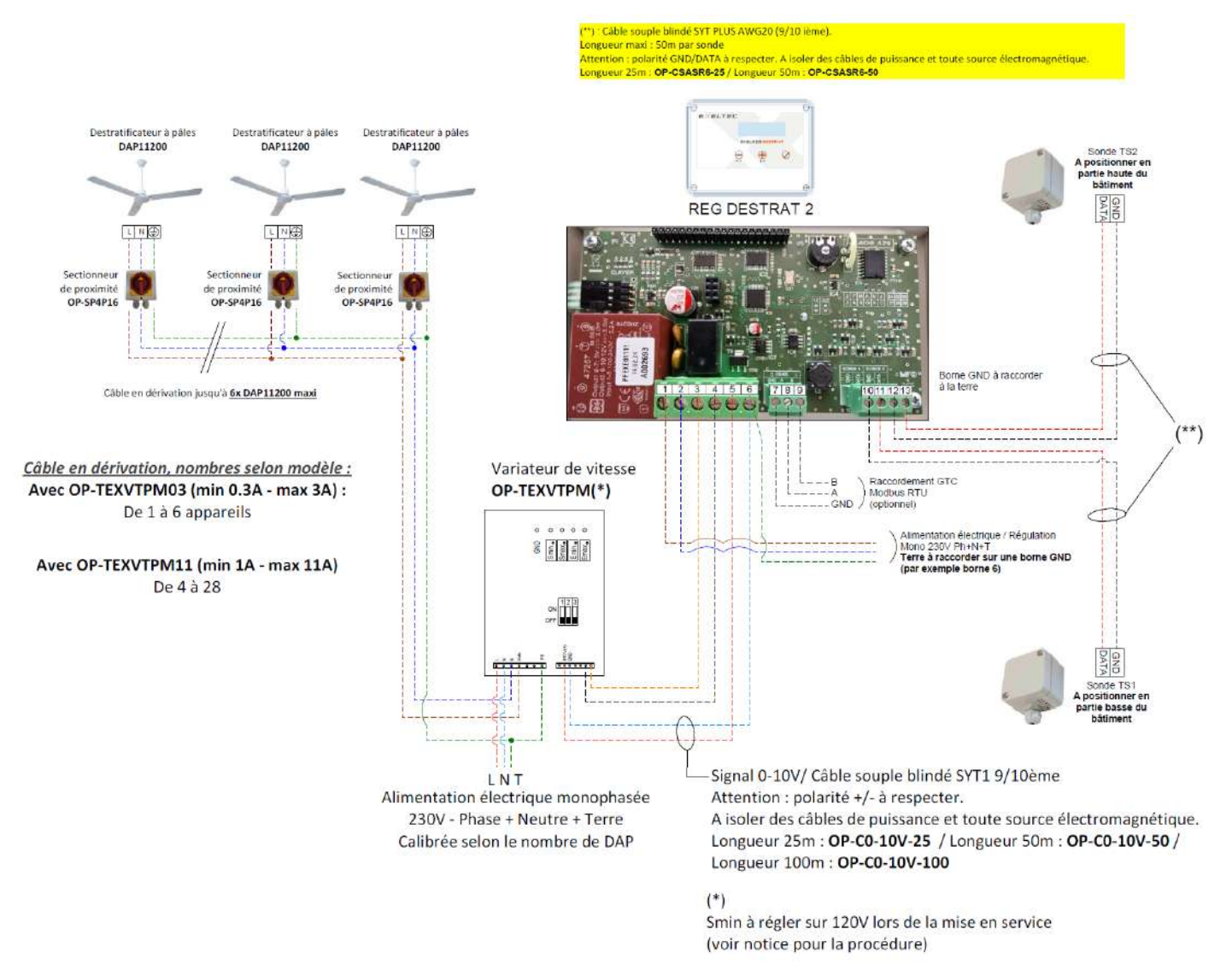

Switches 1-2-3 à positionner sur OFF

## 10.6 – Pilotage de 1 à 4 destratificateur CEC4F en mode ON/OFF (selon taille, sans REGREPART)

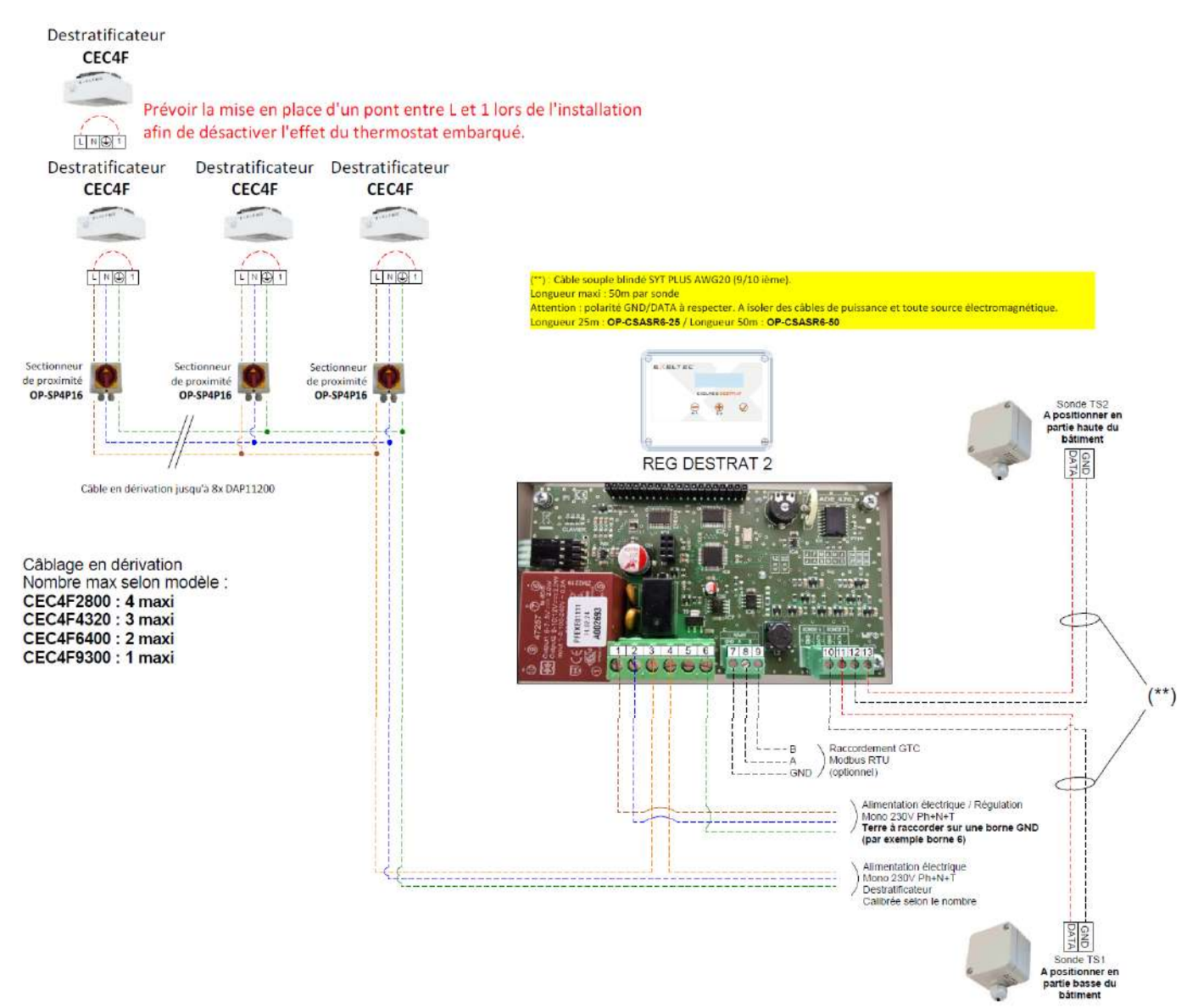

## 10.7 – Pilotage de 2 à 6 destratificateur CEC4F en mode ON/OFF (tous modèles, avec REGREPART)

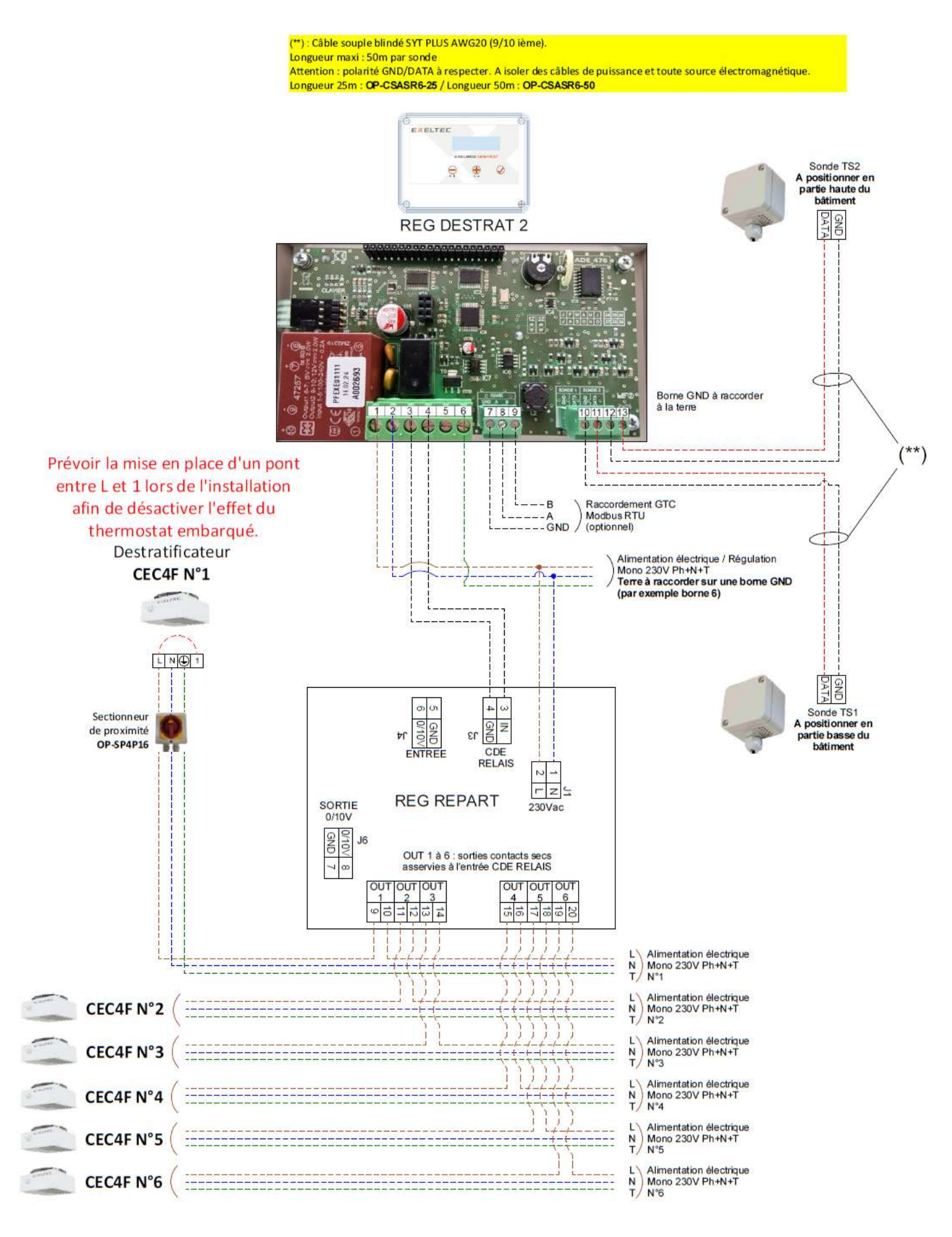

# 10.8 – Pilotage destratificateur CEC4F en mode modulant (nombre selon taille et variateur) (\*\* A positionner en partie haute du bâtiment Sonde TS2 GND Alimentation électinque / Régulation Mono 230V Ph+N Terre à raccorder sur une borne GND (par exemple borne 6)

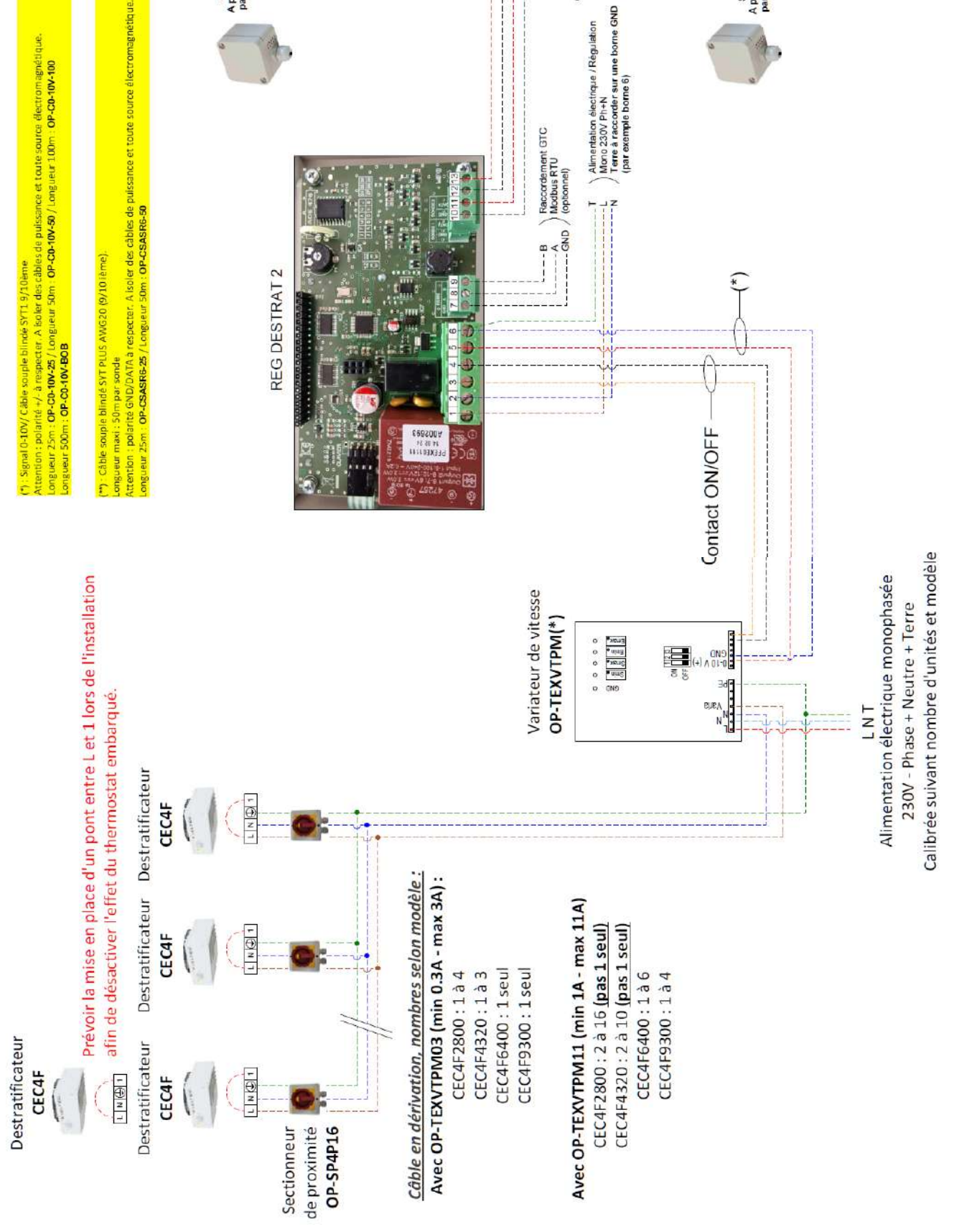

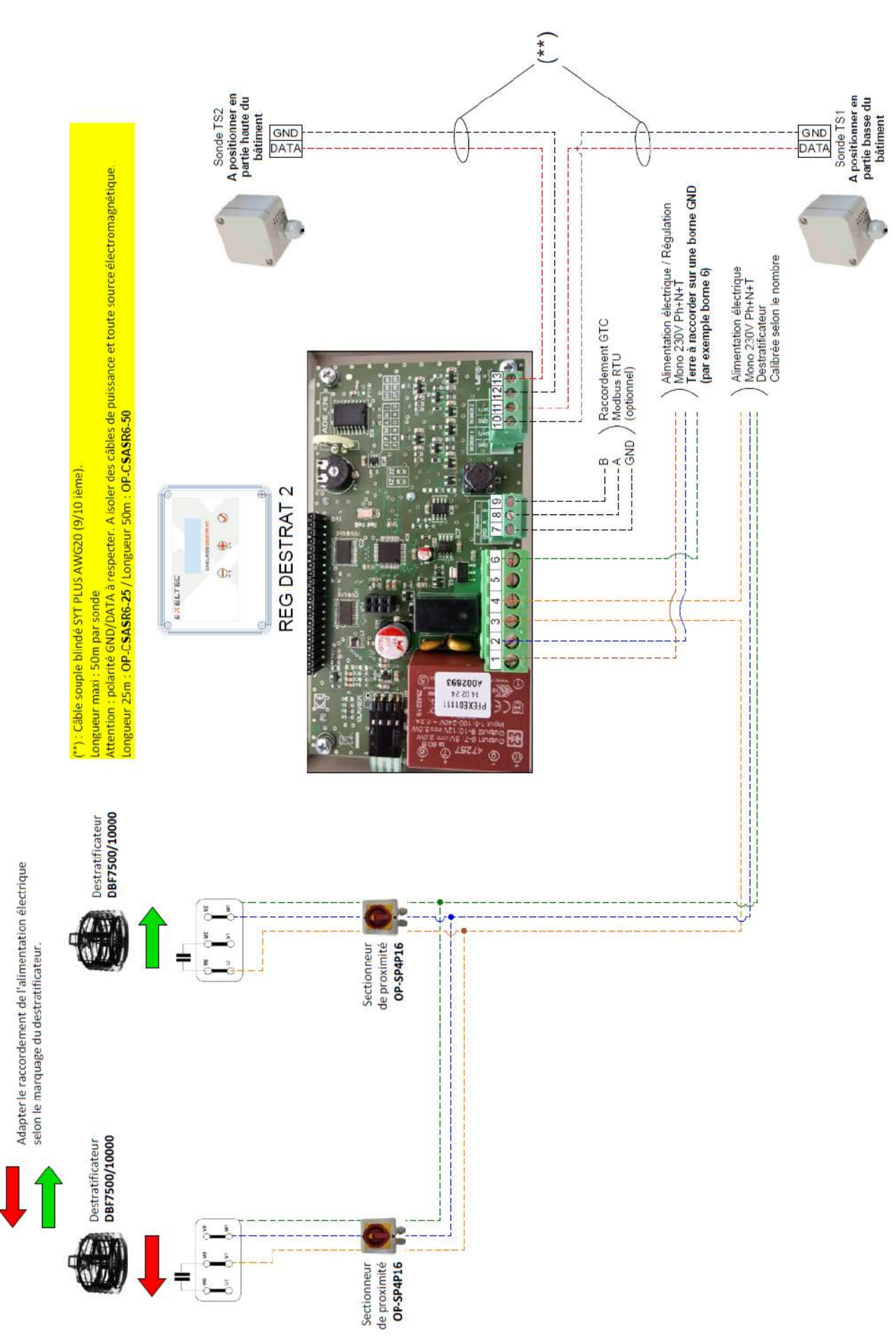

## 10.10 – Pilotage de 3 à 6 destratificateur DBF7500/10000

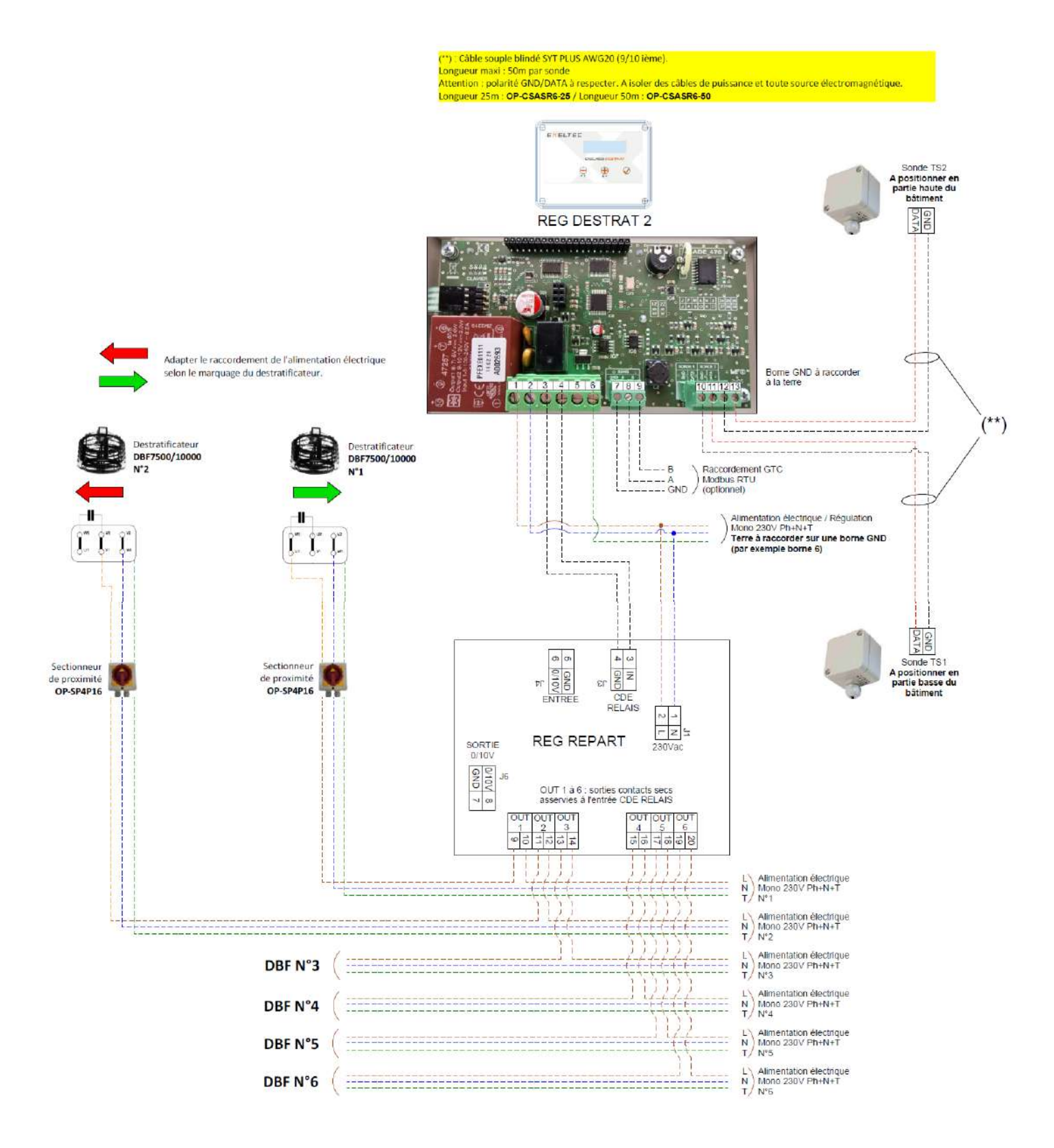

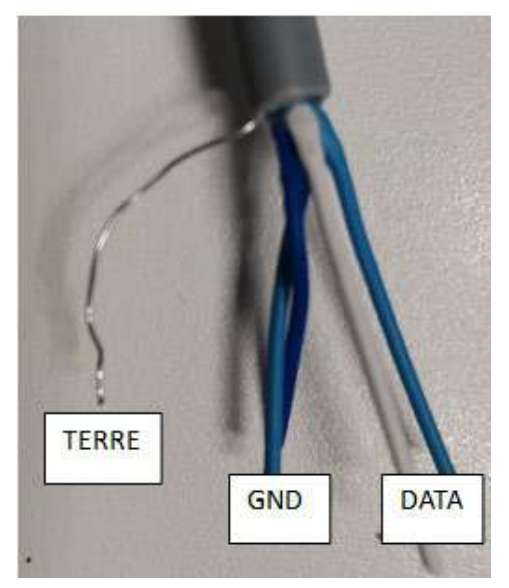

## Côté régulateur :

- Utiliser une paire bleu foncé / bleu clair pour le GND
- Utiliser une paire blanc / bleu clair pour le DATA
- Raccorder le blindage à la terre ( = sur GND)

## Côté sonde :

- Utiliser une paire bleu foncé / bleu clair pour le GND
- Utiliser une paire blanc / bleu clair pour le DATA
- Le blindage ne se raccorde pas

## Attention :

- Respecter la polarité GND / DATA
- Ne pas inverser le bleu clair côté régulateur et côté sonde

## 12- Supervision depuis une GTC (Sous-menu MODBUS)

∰(<u>Saisir Mot Passe</u>) ■ \* \* \*) Le mot de passe permettant d'accéder au sous-menu est 1-0-0-0.

Pour entrer le mot de passe, procéder comme suit :

- Appuyer 1 fois sur (+)
- Appuyer 4 fois sur (🗸)

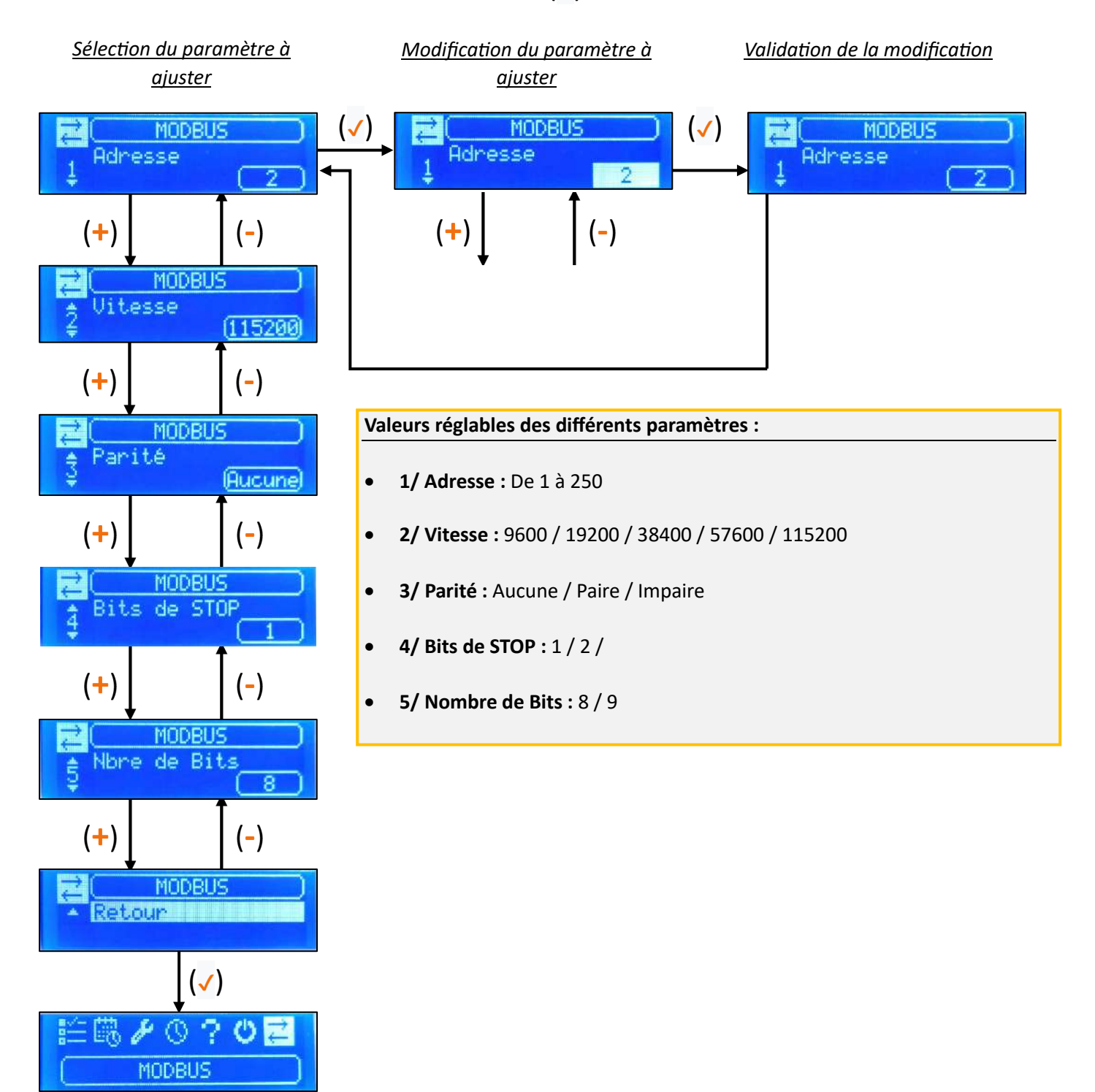

Retour au menu principal

| Appel<br>par<br>GTC | Désignation                            | R/W                                      | Valeur           | Explication                                                                        | Fonction<br>MODBUS<br>Lecture | Fonction<br>MODBUS<br>Écriture |
|---------------------|----------------------------------------|------------------------------------------|------------------|------------------------------------------------------------------------------------|-------------------------------|--------------------------------|
| 0                   | Non Accessible                         |                                          |                  |                                                                                    |                               |                                |
| 1                   | Langue                                 | ue R 1 1 - Français<br>2 - Langue Future |                  | 0x03                                                                               |                               |                                |
| 2                   | Choix Mode                             | R/W                                      | 1<br>2<br>3<br>4 | Auto. Modulant<br>Auto On/Off<br>Manuel Modulant<br>Manuel On/Off                  | 0x03                          | 0x06                           |
| 3                   | Température Sol Mini                   | R/W                                      |                  | Valeur en degrés à diviser par 10                                                  | 0x03                          | 0x06                           |
| 4                   | Température Sol Maxi                   | R/W                                      |                  | Valeur en degrés à diviser par 10                                                  | 0x03                          | 0x06                           |
| 5                   | Température Plafond Mini               | R/W                                      |                  | Valeur en degrés à diviser par 10                                                  | 0x03                          | 0x06                           |
| 6                   | 6 Température Plafond Maxi             |                                          |                  | Valeur en degrés à diviser par 10                                                  | 0x03                          | 0x06                           |
| 7                   | Bande Proportionnelle                  | R/W                                      |                  | Valeur en degrés à diviser par 10                                                  | 0x03                          | 0x06                           |
| 8                   | Hystérésis                             | R/W                                      |                  | Valeur en degrés à diviser par 10                                                  | 0x03                          | 0x06                           |
| 9                   | Mini Modulation                        | R/W                                      |                  | Nombre entre 1 et 100                                                              | 0x03                          | 0x06                           |
| 10                  | Maxi Modulation                        | R/W                                      |                  | Nombre entre 1 et 100                                                              | 0x03                          | 0x06                           |
| 11                  | Manuel Modulation                      | R/W                                      |                  | Nombre entre 1 et 100                                                              | 0x03                          | 0x06                           |
| 12                  | Ajustement Température TS1             | R/W                                      |                  | Ajustement =(0.1 * valeur -5)                                                      | 0x03                          | 0x06                           |
| 13                  | Ajustement Température TS2             | R/W                                      |                  | Ajustement =(0.1 * valeur -5)                                                      | 0x03                          | 0x06                           |
| 14                  | Etat régulateur                        | R/W                                      | 1<br>2           | à l'Arrêt<br>En marche                                                             | 0x03                          | 0x06                           |
| 15                  | Température Lue TS1                    | R                                        | >=0<br><0        | Valeur en degrés à diviser par 10<br>Valeur en degrés à diviser par 10<br>+ 0xF000 | 0x03                          |                                |
| 16                  | Température Lue TS2                    | R                                        | >=0<br><0        | Valeur en degrés à diviser par 10<br>Valeur en degrés à diviser par 10<br>+ 0xF000 | 0x03                          |                                |
| 17                  | Modulation active                      | R                                        |                  | Pourcentage entre 1 et 100                                                         | 0x03                          |                                |
| 18                  | Etat sortie relais<br>déstratificateur | R                                        | 1<br>2           | à l'Arrêt<br>En marche                                                             | 0x03                          |                                |
| 19                  | Libre                                  |                                          |                  | Nombre entre 1 et 31                                                               |                               |                                |
| 20                  | Date                                   | R/W                                      |                  | Nombre entre 1 et 12                                                               | 0x03                          | 0x10                           |
| 21                  | Mois                                   | R/W                                      |                  | Année -2000                                                                        | 0x03                          | 0x10                           |
| 22                  | Année                                  | R/W                                      |                  | Nombre entre 0 et 23                                                               | 0x03                          | 0x10                           |
| 23                  | Heure                                  | R/W                                      |                  | Nombre entre 0 et 59                                                               | 0x03                          | 0x10                           |
| 24                  | Minutes R/W                            |                                          |                  | Nombre entre 1 et 31                                                               | 0x03                          | 0x10                           |
| 25                  | 25 Jour                                |                                          | 1<br><br>7       | Lundi<br><br>Dimanche                                                              | 0x03                          | 0x10                           |

## 13- Documentations destratificateurs

Depuis votre smartphone ou votre ordinateur, vous pouvez cliquer sur les liens suivants afin d'accéder aux documentations de nos destratificateurs :

- Documentation destratificateurs DBF ITRONIC
- Documentation destratificateur à pâles DAP
- Documentation destratificateurs CEC4F
- Documentation destratificateurs DBF

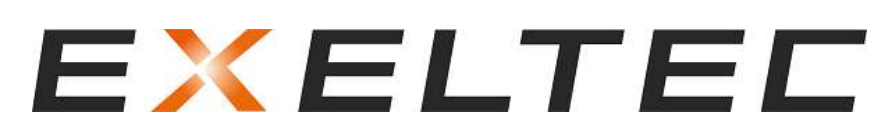

## Technoparc Saône Vallée

215 Rue Marie Curie

01390 Civrieux en Dombes

France

Tél : 04 78 82 01 01

Mail : info@exeltec.fr

Web : <u>www.exeltec.fr</u>